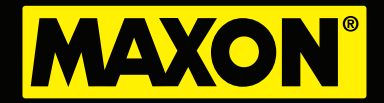

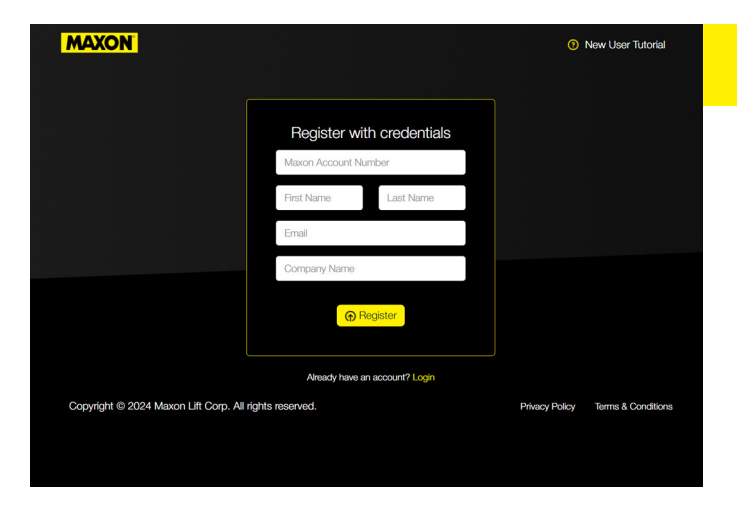

## **New Account Sign-up**

Go to:

https://warranty.maxonlift.com/register#/register

Fill in the requested information on the screen menu, then click on the yellow "Register" link".

You will receive an email with your login credentials.

Note: If you haven't received an email confirmation after 24 hours, please check your email spam/junk box.

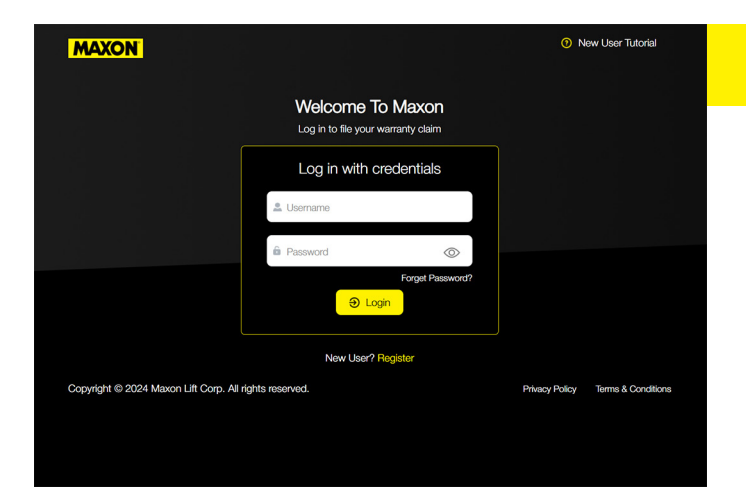

### Log Into Your Account

Go to: https://warranty.maxonlift.com

Enter your user name and password in the field Then click on "LOGIN".

| MAXON          | rofile          |                |               |
|----------------|-----------------|----------------|---------------|
| A Maxon User → |                 |                |               |
| CLAIMS         | First Name      | Last Name      | Company Name  |
|                | John            | Smith          | Lift Gate Co. |
| CLAIM UPLOAD   | Email           | Account Number | Created On    |
|                | your@email.com  | 12345          | 10-07-2024    |
|                | Change Password |                |               |
|                |                 |                |               |
|                |                 |                |               |
|                |                 |                |               |
|                |                 |                |               |
|                |                 |                |               |

### **Profile Manager**

Click on your name to view your profile and to change your password

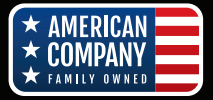

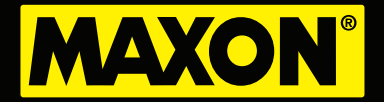

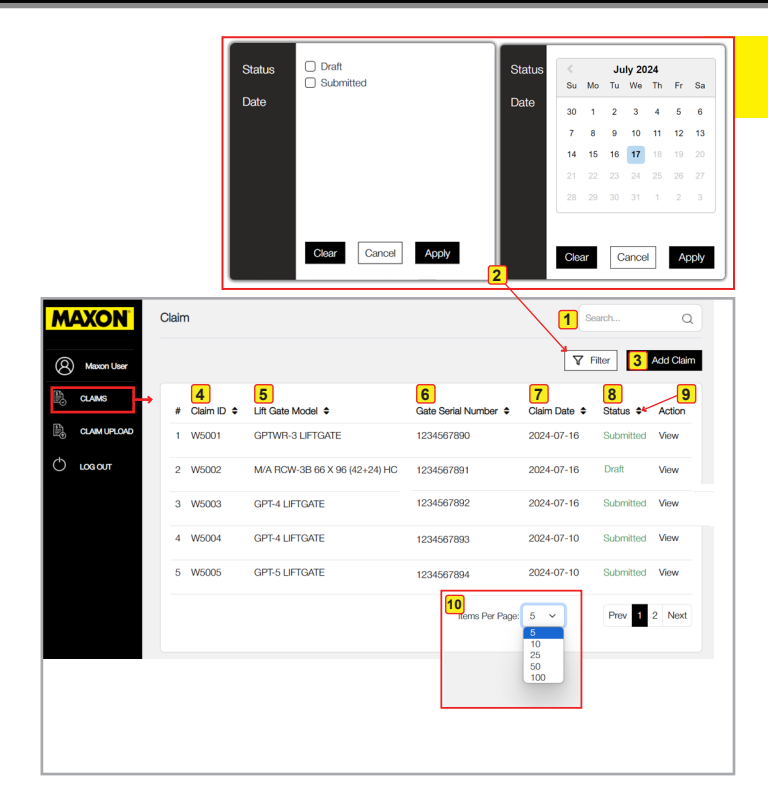

### **Claim Manager**

Here's an overview of what you will see by selecting the "Claim" option on the left hand side bar:

- 1 **Quick search** a specific claim if you know the claim number
- 2 Use **Filter** feature to sort "Submitted"or "Draft" claims. You can also sort through claims by Dates
- 3 Use **Add Claim** option to start a new warranty claim or edit unsubmitted claims
- Use Claim ID column to locate a specific claim
- **5** Lift Gate Model column references gate model noted in claim
- **Gate Serial Number** column references your liftgate serial number
- Claim Date
- 8 Status of your claims, Submitted or Drafts
- Use the arrows on the column headings to sort through the information in that specific column
- Use the "Item Per Page" to display up to 100 claims per page

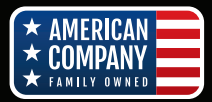

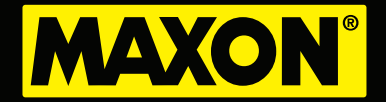

| <ul> <li>Add Claims</li> <li>Adding a claim:</li> <li>Adding a claim:</li> <li>NOTE:</li> <li>All fields that are grayed out will auto populate enter your information</li> <li>Fields with an "*" are required</li> <li>You must have a serial number to proceed with</li> <li>Add your repair information. Use the dropdown select your options for each field To add addition repairs to the same claim, click on the "Add" button</li> <li>To add your repair parts, fill the required fields. the "Part Number" option if you know the specific part number. Or you can search using the "Part Description" option. To add additional repair part be same claim, click on the "Add" button</li> <li>Claim can be submitted, saved as a draft, or yo cancel out of the current claim process</li> </ul>                                                                                                    | as you<br>a claim<br>to<br>al<br>]<br>Select<br>ic  |
|----------------------------------------------------------------------------------------------------|-----------------------------------------------------|
| <ul> <li>Adding a claim:</li> <li>Adding a claim:</li> <li>Adding a claim:</li> <li>NOTE:</li> <li>Adding a claim:</li> <li>NOTE:</li> <li>Adding a claim:</li> <li>NOTE:</li> <li>Fields with an "*" are required</li> <li>Fields with an "*" are required</li> <li>You must have a serial number to proceed with</li> <li>Add your repair information. Use the dropdown select your options for each field To add addition repairs to the same claim, click on the "Add" </li> <li>More field</li> <li>To add your repair parts, fill the required fields. the "Part Number" option if you know the specif part number. Or you can search using the "Part Description" option. To add additional repair part he same claim, click on the "Add" </li> <li>User the same claim, click on the "Add" </li> <li>User the same claim, click on the "Add" </li> <li>User the same claim, click on the "Add" </li> <li>User the same claim, click on the "Add" </li> <li>User the same claim, click on the "Add" </li> <li>User the same claim, click on the "Add" </li> <li>Claim can be submitted, saved as a draft, or you can cancel out of the current claim process</li> </ul>                                                                                                    | as you<br>a claim<br>to<br>nal<br>]<br>Select<br>ic |
| Adding a claim:<br>Adding a claim:<br>NOTE:<br>Adding a claim:<br>NOTE:<br>Add your repair information.<br>B To add your repair parts, fill the required fields.<br>Add additional repair part<br>Add additional repair part<br>Add additional repair part<br>Add additional repair part<br>Add additional repair part<br>Add add additional repair part<br>Add add additional repair part<br>Add add add add add add add add add add                                                                                                    | as you<br>a claim<br>to<br>nal<br>]<br>Select<br>ic |
| Adding a claim:<br>NOTE:<br>• All fields that are grayed out will auto populate<br>enter your information<br>• Fields with an "*" are required<br>• All fields that are grayed out will auto populate<br>enter your information<br>• Fields with an "*" are required<br>• You must have a serial number to proceed with<br>2 Add your repair information. Use the dropdown<br>select your options for each field To add addition<br>repairs to the same claim, click on the "Add"<br>• Dutton<br>• To add your repair parts, fill the required fields.<br>• To add your repair parts, fill the required fields.<br>• To add your repair parts, fill the required fields.<br>• To add your repair parts, fill the required fields.<br>• Composition option. To add additional repair part<br>• But the "Part Number" option if you know the speci-<br>in part number. Or you can search using the "Part<br>Description" option. To add additional repair part<br>• But the same claim, click on the "Add" • button<br>• Claim can be submitted, saved as a draft, or you<br>cancel out of the current claim process                                                                                                    | as you<br>a claim<br>to<br>nal<br>]<br>Select<br>ic |
| <ul> <li>Adding a claim.</li> <li>Adding a claim.</li> <li>Adding a claim.</li> <li>NOTE:</li> <li>All fields that are grayed out will auto populate enter your information</li> <li>Fields with an "*" are required</li> <li>You must have a serial number to proceed with</li> <li>Add your repair information. Use the dropdown select your options for each field To add addition repairs to the same claim, click on the "Add"</li> <li>Add free figer</li> <li>To add your repair parts, fill the required fields. the "Part Number" option if you know the specific part number. Or you can search using the "Part Number" option. To add additional repair part the same claim, click on the "Add"</li> <li>To add your repair parts, fill the required fields. the "Part Number" option. To add additional repair part the same claim, click on the "Add"</li> <li>Claim can be submitted, saved as a draft, or you can can be submitted, saved as a draft, or you can cell out of the current claim process</li> </ul>                                                                                                    | as you<br>a claim<br>to<br>nal<br>]<br>Select<br>ic |
| <ul> <li>NOTE:</li> <li>All fields that are grayed out will auto populate enter your information</li> <li>Fields with an "*" are required</li> <li>You must have a serial number to proceed with</li> <li>Add your repair information. Use the dropdown select your options for each field To add addition repairs to the same claim, click on the "Add" button</li> <li>To add your repair parts, fill the required fields. the "Part Number" option if you know the specific part number. Or you can search using the "Part Description" option. To add additional repair parts the same claim, click on the "Add" button</li> <li>Claim can be submitted, saved as a draft, or you cancel out of the current claim process</li> </ul>                                                                                                    | as you<br>a claim<br>to<br>nal<br>]<br>Select<br>ic |
| <ul> <li>No Te.</li> <li>All fields that are grayed out will auto populate enter your information</li> <li>Fields with an "*" are required</li> <li>You must have a serial number to proceed with</li> <li>You must have a serial number to proceed with</li> <li>Add your repair information. Use the dropdown select your options for each field To add addition repairs to the same claim, click on the "Add" button</li> <li>To add your repair parts, fill the required fields. the "Part Number" option if you know the specific part number. Or you can search using the "Part Description" option. To add additional repair part the same claim, click on the "Add" button</li> <li>Claim can be submitted, saved as a draft, or you cancel out of the current claim process</li> </ul>                                                                                                    | as you<br>a claim<br>to<br>nal<br>]<br>Select<br>ic |
| <ul> <li>And helds that all grayed out will all opportate enter your information</li> <li>Fields with an "*" are required</li> <li>Fields with an "*" are required</li> <li>You must have a serial number to proceed with select your options for each field To add addition repairs to the same claim, click on the "Add" button</li> <li>Add New Repair</li> <li>To add your repair parts, fill the required fields. the "Part Number" option if you know the specific part number. Or you can search using the "Part Description" option. To add additional repair part the same claim, click on the "Add" is button</li> <li>Chain can be submitted, saved as a draft, or you cancel out of the current claim process</li> </ul>                                                                                                    | a claim<br>to<br>nal<br>]<br>Select<br>ic           |
| <ul> <li>Fields with an "*" are required</li> <li>Fields with an "*" are required</li> <li>You must have a serial number to proceed with</li> <li>You must have a serial number to proceed with</li> <li>Add your repair information. Use the dropdown select your options for each field To add addition repairs to the same claim, click on the "Add" to button</li> <li>To add your repair parts, fill the required fields. the "Part Number" option if you know the specific part number. Or you can search using the "Part Description" option. To add additional repair part the same claim, click on the "Add" to button</li> <li>Claim can be submitted, saved as a draft, or you can can be submitted, saved as a draft, or you can can be submitted, saved as a draft, or you can cancel out of the current claim process</li> </ul>                                                                                                    | a claim<br>to<br>nal<br>]<br>Select<br>ic           |
| <ul> <li>Perture data and a serial number to proceed with</li> <li>Surmay</li> <li>Perture data and a serial number to proceed with</li> <li>Add your repair information. Use the dropdown select your options for each field To add addition repairs to the same claim, click on the "Add" •</li> <li>Add your repair parts, fill the required fields. the "Part Number" option if you know the specific part number. Or you can search using the "Part Description" option. To add additional repair part the same claim, click on the "Add" •</li> <li>User of the field the field the same claim, click on the "Add" •</li> <li>User of the same claim, click on the "Add" •</li> <li>User of the same claim, click on the "Add" •</li> <li>button</li> <li>Claim can be submitted, saved as a draft, or yo cancel out of the current claim process</li> </ul>                                                                                                    | a claim<br>to<br>nal<br>]<br>Select<br>ic           |
| <ul> <li>You must have a serial number to proceed with</li> <li>Add your repair information. Use the dropdown select your options for each field To add addition repairs to the same claim, click on the "Add" button</li> <li>Add New Repair</li> <li>Not New Tepair</li> <li>Not New Tepair</li> <li< td=""><td>a claim<br/>to<br/>nal<br/>]<br/>Select<br/>ic</td></li<></ul>                                                                                                    | a claim<br>to<br>nal<br>]<br>Select<br>ic           |
| <ul> <li>Add your repair information. Use the dropdown select your options for each field To add addtiou repairs to the same claim, click on the "Add" </li> <li>Add wer Repair</li> <li>Add wer Repair</li> <li>To add your repair parts, fill the required fields. the "Part Number" option if you know the specif part number. Or you can search using the "Part Description" option. To add addtional repair part the same claim, click on the "Add" + button</li> <li>Claim can be submitted, saved as a draft, or you cancel out of the current claim process</li> </ul>                                                                                                    | to<br>nal<br>]<br>Select<br>ic                      |
| <ul> <li>Add your repair information. Use the dropdown select your options for each field To add addtion repairs to the same claim, click on the "Add" button</li> <li>Add your repair parts, fill the required fields. the "Part Number" option if you know the specific part number. Or you can search using the "Part Description" option. To add addtional repair part the same claim, click on the "Add" button</li> <li>Claim can be submitted, saved as a draft, or yo cancel out of the current claim process</li> </ul>                                                                                                    | to<br>nal<br>]<br>Select<br>ic                      |
| <ul> <li>To add your repair parts, fill the required fields.</li> <li>To add your repair parts, fill the required fields.</li> <li>the "Part Number" option if you know the specific part number. Or you can search using the "Part Description" option. To add additional repair part the same claim, click on the "Add"  <ul> <li>a To add your repair parts, fill the required fields.</li> <li>the "Part Number" option. To add additional repair part parts between the same claim, click on the "Add"  <ul> <li>button</li> </ul> </li> </ul> </li> </ul>                                                                                                    | nal<br>]<br>Select<br>ic                            |
| <ul> <li>Add New Repair</li> <li>Add New Repair</li> <li>Rear</li></ul>                                                                                                    | Select                                              |
| <ul> <li>Add New Repair</li> <li>Add New Repair</li> <li>Read</li> <li>Read</li> <li>R</li></ul>                                                                                                    | Select                                              |
| Add New Repair         2       Consport         Consport       Select         Select       Select         Labor       Select         Norr       Fater         Select       Select         Merc have       Stret the fate         Stret the fate       Stret the fate         Stret the fate       Stret the fate         Stret the fate       Stret the fate         Stret the fate       Stret the fate         Stret the fate       Stret the fate         Stret the fate       Stret the fate         Stret the fate       Stret the fate                                                                                                    | Select<br>ic                                        |
| <ul> <li>3 To add your repair parts, fill the required fields. the "Part Number" option if you know the specific part number. Or you can search using the "Part Description" option. To add additional repair part the same claim, click on the "Add" + button</li> <li>4 Claim can be submitted, saved as a draft, or you cancel out of the current claim process</li> </ul>                                                                                                    | Select<br>ic                                        |
| <ul> <li>the "Part Number" option if you know the specific part number. Or you can search using the "Part Description" option. To add additional repair part the same claim, click on the "Add" + button</li> <li>Labor</li> <li>Labor</li> <li>Hours' Pate'</li> <li>Store the None</li> <li>Store the None</li> <li></li></ul>                                                                                                    | ic                                                  |
| Categoy*       Categoy*       Categoy*       part number. Or you can search using the "Part Description" option. To add additional repair part the same claim, click on the "Add" + button         Labor       Hours*       Pate*       + button         Hours*       Pate*       Stine the Road       + button         Repair Description*       Total       Categoy*       + button         Mac charge       Stine the Road       Stine the Road       Stine the Road         Mac charge       Stine the Mac Description       Repair Total       Repair Total         Mac charge       Stine the Mac Description       Repair Total       Repair Total                                                                                                    |                                                     |
| Component       Description" option. To add additional repair part the same claim, click on the "Add" + button         Labor       Haux*       Pate*         Hours*       Pate*         Exter the Hours       Scher the Real         Scher the Mac Description       So                                                                                                    |                                                     |
| the same claim, click on the "Add" + button<br>Labor<br>Hours' Pate"<br>Repair Description<br>Misc charge<br>S Finer the Misc Description<br>Misc charge<br>S Finer the Misc Description<br>Repair Total<br>Repair Total | is to                                               |
| Labor Hours Pare" Exter the Hours Scherr the Nace Repair Description So Mac charge Scherr the Mac Description Repair Total Repair Total Repair Repair Total Repair Repair Total Repair Repair Total Repair Repair Repair Total Repair Repair Repair Repair Repair Repair Repair Repair Repair Repair Repair Repair Repair Repair Repair Repair Repair Repair Repair Repair Repair Repair Repair Repair Repa                                                                                                    |                                                     |
| Labor Hours' Pater Exter the Hour State Repair Description State State the Mac Description Repair Tee Mac Charge State the Mac Description Repair The Mac Description Repair The Mac Description Repair Tee Mac Charge Repair Total Repair Tee Mac Charge Repair Total Repair Tee Mac Charge Repair Total Repair Total Repair Repair Total Repair Repair Total Repair Repair Total Repair Repair Repair Total Repair Repair Repair Total Repair Repair Repair Repair Repair Repair Repair Repair Repair Repair Repair Repair Repair Repair Repair Repair R                                                                                                    |                                                     |
| Pours*       Plan*         Entit the Nours       Strin* the Nelae         Repair Description       S0         Mac charge       Strin* the Mice Charge         Strin* the Mice Charge       Secondaria         Mac charge       Secondaria         Strin* the Mice Charge       Secondaria                                                                                                    | u can                                               |
| Repair Description*     Total       Enter the Repair Description     \$0       Misc charge     \$       Scriter the Misc Charge     \$       Misc Charge     \$       Misc Description     Repair Total       Misc Description     \$                                                                                                    |                                                     |
| So So So So So So So So So So So So So S                                                                                                    |                                                     |
| Misc charge<br>\$ Enter the Misc Charge<br>Misc Description Repair Total<br>Enter the Misc Description Sec                                                                                                    |                                                     |
| Misc charge<br>\$ Enter the Misc Charge<br>Misc Description Pepair Total<br>Enter the Misc Description                                                                                                    |                                                     |
| Server the Misc Charge Misc Description Repair Total Forter the Misc Description \$0                                                                                                    |                                                     |
| Misc Description Repair Total                                                                                                    |                                                     |
|                                                                                                    |                                                     |
| 30                                                                                                    |                                                     |
|                                                                                                    |                                                     |
| Add new Part                                                                                                    |                                                     |
| 3 Part X +                                                                                                    |                                                     |
| Please select which one you know.                                                                                                    |                                                     |
| Part Number O Part Description                                                                                                    |                                                     |
| Part Number Part Description Erser the Part Description Erser the Part Number Erser the Part Description                                                                                                    |                                                     |
| Quantity Claimed Unit Price Claimed                                                                                                    |                                                     |
| Enter the Quantity Claimed \$Enter the Unit Price Claimed                                                                                                    |                                                     |
| Total                                                                                                    |                                                     |
| \$0                                                                                                    |                                                     |
|                                                                                                    |                                                     |
|                                                                                                    |                                                     |
| 4 © Cancel I Save Dart S. Strimt                                                                                                    |                                                     |
|                                                                                                    |                                                     |

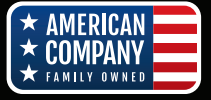

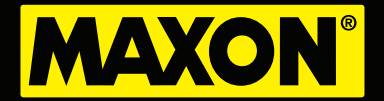

| MAXON      | Claim Upload                                                        | Claim Upload Successfully |
|------------|---------------------------------------------------------------------|---------------------------|
| Maxon User | File Upload                                                         |                           |
| CLAIMS     | 1                                                                   |                           |
|            | Click or drag file to this area to upload                           |                           |
| 🖒 LOG ОИТ  |                                                                     |                           |
|            | 2                                                                   |                           |
|            | Formats Accepted are .csv and .stsx Download sample template below: |                           |
|            | Download sample template                                            |                           |
|            | 3 🔿 Upload                                                          |                           |
|            |                                                                     |                           |
|            |                                                                     |                           |
|            |                                                                     |                           |
|            |                                                                     |                           |

#### MAXON Claim Q Trilter 🕀 Add Claim Ø Gate Serial Number Claim ID 🖨 Lift Gate Model 🖨 Claim Date 1 W5001 GPTWR-3 LIFTGATE 1234567890 2024-07-16 () 1000 M/A RCW-3B 66 X 96 (42+24) HC 1234567891 2024-07-16 2 W5002 View 1234567892 2024-07-16 3 W5003 GPT-4 LIFTGATE GPT-4 LIFTGATE 2024-07-10 W5004 1234567893 GPT-5 LIFTGATE 2024-07-10 1234567894 MAXON Edit Claim (Q) Ma \$700.39 ()LOG OUT Submit

## Claim Upload (Bulk Upload)

Here's an overview of what you will see by selecting the "Claim Upload" option on the left hand side bar:

- **File Upload** allows you to upload multiple claims within an Excel or CSV file.
- 2 You can download a sample template to assist you with the file format required for your upload.
- 3 Click on the Upload button to upload your claims
- Once your upload is in process, you will see a notification at the top right corner of the warranty site. The message will detail whether your upload was successful or not.

#### NOTE:

After a successful upload, you will receive an email with a report detailing your line entries for every claim submitted. The report details whether the line entry was successful or incomplete.

#### Return to "Claims" Window

 Now that you've uploaded your claims, you can proceed to review, make changes, save as a draft or cancel out of the claim process. Although you've completed the upload, these claims have not yet been submitted. Click on "SUBMIT" to complete the submission process.

Please contact our Warranty Department if you need further assistance.

(800) 227-4116 warranty@maxonllift.com

M-2850924

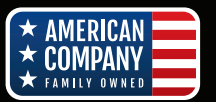